# TELE System Wi-Ily 0.2 Plus – Adattatore Ethernet-Wireless Configurazione manuale con Windows Vista o 7

L'installazione dell'adattatore Ethernet-Wireless *Wi-Ily 0.2 Plus* è studiata per risultare estremamente semplice.

#### AVVERTENZE

- Prima di configurare il dispositivo consigliamo di leggere attentamente il manuale presente nella confezione.
  - Nel caso di collegamento ad una rete wireless aziendale, si consiglia di chiedere informazioni e supporto ai gestori
- della stessa rete.
  TELE System Electronic non è responsabile di eventuali inconvenienti di accesso alla rete causati da un'errata configurazione.

Nel caso si disponga di un router con supporto della funzione WPS, la configurazione sarà molto veloce e completamente automatica: <u>seguire le istruzioni del manuale in dotazione</u>. In caso contrario, sarà necessario una configurazione manuale tramite computer, effettuabile in pochi semplici passaggi descritti di seguito.

### Passo 1. Connessione fisica del dispositivo al computer

Connettere tra loro le porte Ethernet dell'adattatore Ethernet-Wireless **Wi-Ily 0.2 Plus** e del computer col cavo di rete bianco in dotazione, poi collegare il **Willy 0.2 Plus** alla rete elettrica tramite l'alimentatore dedicato o alla porta USB del computer.

### Passo 2. Assegnazione indirizzo IP al computer

L'indirizzo IP del **Wi-IIy 0.2 Plus**, di tipo IPv4, è impostato di fabbrica al valore *192.168.100.1*. Dapprima è quindi necessario impostare l'indirizzo IP della connessione LAN del computer ad un valore appartenente alla stessa famiglia di indirizzi di rete del **Wi-IIy 0.2 Plus**, ovvero *192.168.100.x*, dove *x* è un numero intero compreso tra 100 e 200 (esempio: *192.168.100.100*).

| Famiglia/segmento di rete |     |     | Possibili indirizzi da assegnare al computer |
|---------------------------|-----|-----|----------------------------------------------|
| 192                       | 168 | 100 | 100÷200                                      |

2.a. Accedere al Pannello di controllo del computer seguendo il percorso start > Pannello di controllo

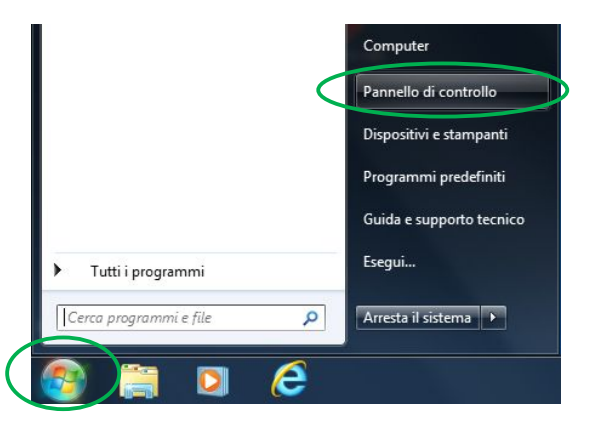

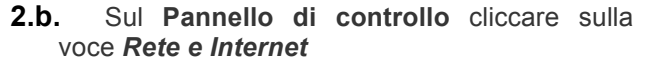

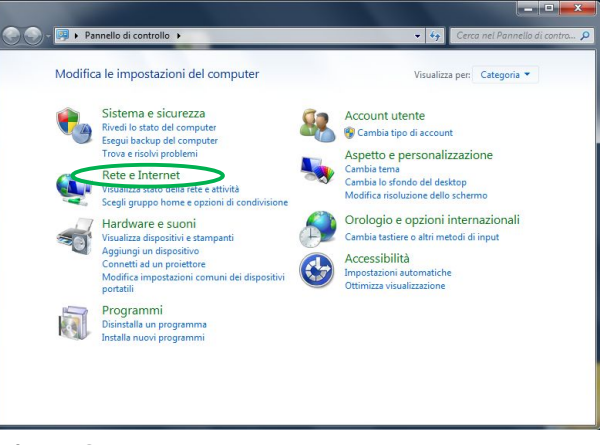

2.c. Sulla finestra Rete e Internet cliccare sulla voce Centro connessioni di rete e condivisione

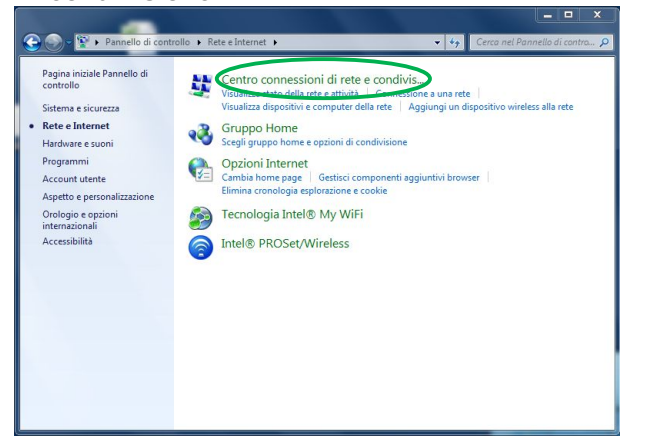

2.d.Nel Centro connessioni di rete e condivisione cliccare su Connessione alla rete locale (LAN)

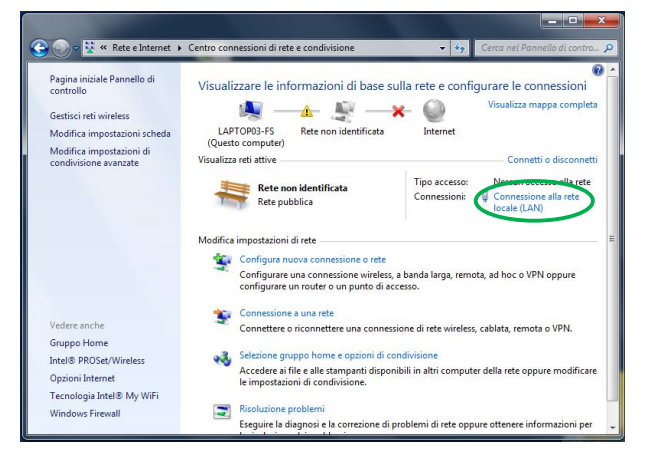

2.e.Nella finestra Stato di Connessione alla rete 2.f. Nella finestra Proprietà - Connessione alla locale (LAN) cliccare su Proprietà rete locale (LAN) cliccare su Protocollo

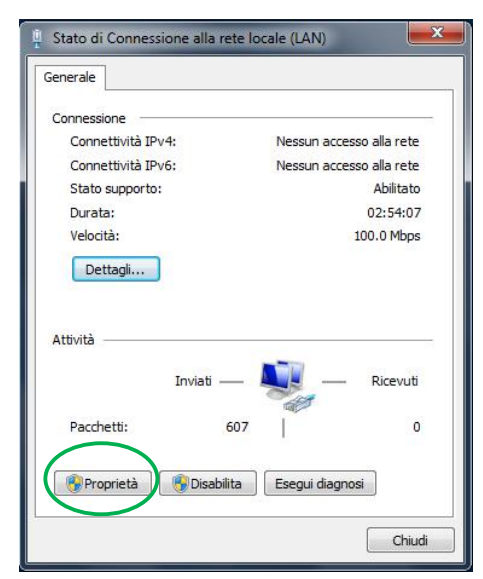

2.f. Nella finestra Proprietà - Connessione alla rete locale (LAN) cliccare su Protocollo internet versione 4 (TCP/IPv4) e poi su Proprietà

| lete      | Condivisione                                                                                                    |                                                                                                    |                                                                                |       |
|-----------|----------------------------------------------------------------------------------------------------|----------------------------------------------------------------------------------------------------|--------------------------------------------------------------------------------|-------|
| Conn      | etti tramite:                                                                                                    |                                                                                                    |                                                                                |       |
| 2         | Realtek PCIe GB                                                                                                    | BE Family Controller                                                                                                    |                                                                                |       |
| La co     | onnessione utilizza                                                                                                 | gli elementi seguenti:                                                                                                    | Configura                                                                      | I     |
|           | Condivisione fi                                                                                                    | ile e stampanti per reti                                                                                                    | i Microsoft                                                                    | *     |
| ×         | - Protocollo Inte                                                                                                   | C (TCD                                                                                                    | (IPv6)                                                                         | -     |
|           | <ul> <li>Protocollo Inte</li> <li>Protocollo Inte</li> </ul>                                                        | emet versione <del>C (TCP</del><br>emet versione 4 (TCP)                                                                                            | (IPv6)<br>/IPv4)                                                               |       |
|           | Protocollo Inte     Protocollo Inte     Driver di 170 d                                                             | emet versione 6 (TCP)<br>emet versione 4 (TCP)<br>el mapping drindividu<br>III                                                                      | (IPv6)<br>(IPv4)<br>azione topologia                                           | liv T |
|           | Protocolle Inte     Protocollo Inte     Driver di 170 d  Installa                                                   | enet versione 5 (TCP)<br>enet versione 4 (TCP)<br>el macoina di Individu<br>III<br>Disinstalla                                                      | (IPv4)<br>azione topologia<br>Proprietà                                        | liv T |
|           | Protocollo Inte     Protocollo Inte     Driver di 1/0 d  Installa scrizione                                         | enet versione & (TCP)<br>ernet versione 4 (TCP)<br>el macoine di individu<br>III<br>Disinstalla                                                     | (IPv6)<br>(IPv4)<br>azione topologia<br>Proprietà                              |       |
| De:<br>TC | Protocollo Inte     Protocollo Inte     Driver di 1/20 d  Installa scrizione CP/IP. Protocollo p municazione tra di | met versione 6 (TCP.<br>met versione 4 (TCP)<br>et maoure d'individu<br>""<br>Disinstalla<br>predefinito per le WAN<br>verse reti interconnes       | (1Pv6)<br>(1Pv4)<br>azione topologia<br>Proprietà<br>I che permette la<br>ise. | iv +  |
|           | Protocolle Inte     Protocolle Inte     Driver an 17:0 d  Installa Scrizione CP/IP. Protocollo p municazione tra di | met versione 6 (TCP.<br>en met versione 4 (TCP)<br>el macoline d'individu<br>III<br>Disinstalla<br>predefinito per le WAN<br>verse retl interconnes | (IPv6)<br>azione topologia<br>Proprietà<br>I che permette la<br>se.            |       |

- 2.g. Nella finestra Proprietà Protocollo Internet versione 4 (TCP/IPv4), annotare lo stato della configurazione IP (automatica o manuale) e gli <u>eventuali</u> valori di tutti gli indirizzi statici assegnati in precedenza, per poterli ripristinare al termine della configurazione del *Wi-IIy 0.2 Plus* (vedi Passo 4.).
- 2.h. Selezionare quindi l'opzione Utilizza il seguente indirizzo IP, quindi immettere nel campo Indirizzo IP l'indirizzo IP da assegnare al PC con i criteri descritti inizialmente (esempio: 192.168.100.100) ed impostare la Subnet mask a 255.255.255.0. Lasciare invece vuoti i campi Gateway predefinito, Server DNS Predefinito e Server DNS alternativo. Infine premere OK per confermare.

| Proprietà - Protocollo Internet versione 4 (TCP/I ?                                                                                                    |
|----------------------------------------------------------------------------------------------------|
| Generale                                                                                                    |
| È possibile ottenere l'assegnazione automatica delle impostazioni IP se la<br>rete supporta tale caratteristica. In caso contrario, sarà necessario<br>richiedere all'amministratore di rete le impostazioni IP corrette. |
| Ottieni automaticamente un indirizzo IP<br>OUtilizza il seguente indirizzo IP:<br>Indirizzo IP: 192, 168, 100, 100                                                                                                    |
| Subnet mask: 255 . 255 . 0                                                                                                    |
| Gateway predefinito:                                                                                                    |
| Ottieni indirizzo server DNS automaticamente                                                                                                    |
| <ul> <li>Utilizza i seguenti indirizzi server DNS:</li> </ul>                                                                                                    |
| Server DNS preferito:                                                                                                    |
| Server DNS alternativo:                                                                                                    |
| Convalida impostazioni all'uscita Avanzate                                                                                                    |
| OK Annulla                                                                                                    |

Selezionare quindi l'opzione *Utilizza il* 2.i. Fare click su *Chiudi* della maschera *quente indirizzo IP*, quindi immettere nel po *Indirizzo IP* l'indirizzo IP da assegnare al (LAN) per applicare l'impostazione.

| Contraction of the local design of the local design of the local d | ~                         |                     |
|----------------------------------------------------------------------------------------------------|---------------------------|---------------------|
| Connetti tramite:                                                                                                    |                           |                     |
| Realtek PCIe                                                                                                    | GBE Family Controller     |                     |
|                                                                                                    |                           | Configura           |
| La connessione utiliz                                                                                                    | za gli elementi seguenti: | oor nigara          |
| Client per re                                                                                                    | ti Microsoft              |                     |
| Deterministi                                                                                                    | Network Enhancer          |                     |
| Trend Micro                                                                                                    | NDIS 6.0 Filter Driver    |                     |
| 🗹 📮 Utilità di piar                                                                                                    | nificazione pacchetti QoS |                     |
| •                                                                                                    | m                         | •                   |
| Installa                                                                                                    | Disinstalla               | Proprietà           |
| Descrizione                                                                                                    |                           |                     |
| Consente al propri<br>Microsoft.                                                                                                    | o computer di accedere a  | risorse in una rete |
|                                                                                                    |                           |                     |
|                                                                                                    |                           |                     |
|                                                                                                    |                           |                     |
|                                                                                                    |                           |                     |
|                                                                                                    |                           |                     |

### Passo 3. Connessione del dispositivo alla rete Wi-Fi

- **3.a.** Aprire un programma per la navigazione Internet del computer come Internet Explorer.
- **3.b.** Digitare l'indirizzo web *http://192.168.100.1*, corrispondente all'indirizzo IP del *Wi-IIy 0.2 Plus*, e premere Invio sulla tastiera del computer. Si accederà così alla maschera di configurazione dell'adattatore Ethernet-WiFi.

- www.telesystem-world.com 🖊
- **3.d.** Finita la procedura guidata (termina con un riavvio del dispositivo), nel menu **Gestione -> Stato**, verificare che nella sezione *Configurazione Rete Wireless* appaiano i dati corretti della rete wifi a cui si è connessi e che il campo **stato** mostri *Connected*.

| Modalità Operativa        | Stato attuale e impostazioni | base di Wi-Ily 0.2 .         |  |
|---------------------------|------------------------------|------------------------------|--|
| mpostazioni Wireless      | Informazioni di Sistema      | a                            |  |
| mpostazioni TCP/IP        | Tempo attività               | 0day:0h:3m:2s                |  |
| Gestione                  | Versione Firmware            | v1.04                        |  |
| Stato                     | Data rilascio SW             | Wed Sep 12 17:07:33 CST 2012 |  |
| Statistiche               | Modalità operativa           | AP Client                    |  |
| Impostazioni Orario       | Configurazione Rete w        | ireless                      |  |
| Aggiorna Firmware         | Modalità wireless            | Infrastructure Client        |  |
| Salva/Carica Impostazioni | Banda                        | 2.4 GHz (B+G+N)              |  |
| Password                  | SSID                         | Guest                        |  |
| sci                       | Numero Canale                | 1                            |  |
|                           | Protezione                   | WPA2                         |  |
|                           | BSSID                        | d0:c2:82:66:da:80            |  |
|                           | stato 🤇                      | Connected                    |  |
|                           | Rete locale                  |                              |  |
|                           | Indirizzo IP                 | 192.168.100.1                |  |
|                           | Subnet Mask                  | 255.255.255.0                |  |
|                           | server DHCP                  | Disattiva                    |  |
|                           | Indirizzo MAC locale         | 58:b0:d4:23:0f:60            |  |

**3.c.** Seguire i passi dell' Installazione guidata per effettuare la prima connessione alla propria rete wifi.

www.telesystem-world.com 🚩

## Passo 4. Ripristino indirizzo IP del computer

Accedere nuovamente alla finestra **Proprietà - Protocollo Internet versione 4 (TCP/IPv4)** come da istruzioni riportate nel **Passo 2** e ripristinare la configurazione IP originale del computer (assegnazione IP dinamica o statica).

#### Passo 5. Verifica Navigazione internet

Con l'ausilio del browser internet del computer, verificare la corretta navigazione tramite il *Wi-Ily 0.2 Plus* digitando gli indirizzi di alcune note pagine web attive, ad esempio <u>www.telesystem-world.com</u> oppure <u>www.fuba.com</u>.

#### AVVERTENZA

Se al termine della procedura non fosse ancora possibile collegarsi alla rete internet e navigare, consigliamo di rivolgersi ad un installatore specializzato.

#### AVVERTENZA

Una volta configurato correttamente Wi-lly 0.2 plus può essere disconnesso dal computer e collegato a qualsiasi dispositivo dotato di interfaccia ethernet.